## Dell C1422H

Uživatelská příručka

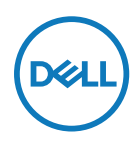

Model monitoru: C1422H Regulatorní model: C1422Hf

## Poznámky, upozornění a varování

POZNÁMKA: POZNÁMKA označuje důležité informace, které pomáhají lépe využít počítač.

△ POZOR: Slovo POZOR upozorňuje na možné poškození hardwaru nebo ztrátu dat v případě nedodržení pokynů.

▲ VAROVÁNÍ: Slovo VAROVÁNÍ varuje před možným poškozením majetku, zraněním nebo smrtí.

**Copyright © 2021 Dell Inc. nebo její přidružené společnosti. Všechna práva vyhrazena.** Dell, EMC a další ochranné známky jsou ochrannými známkami společnosti Dell Inc. nebo jejích poboček. Ostatní ochranné známky mohou ochrannými známkami příslušných vlastníků.

2021 - 08

# Obsah

| 0  | tomto monitoru5                                    |
|----|----------------------------------------------------|
|    | Obsah balení                                       |
|    | Vlastnosti produktu                                |
|    | Popis funkcí a ovládacích prvků7                   |
|    | Technické údaje monitoru9                          |
|    | Uspořádání kolíků14                                |
|    | Kompatibilita s technologií Plug and play15        |
|    | Zásady kvality a obrazových bodů LCD monitoru15    |
|    | Pokyny pro údržbu15                                |
| In | nstalace monitoru16                                |
|    | Pouzdro                                            |
|    | Úpravy náklonu16                                   |
|    | Připojení monitoru17                               |
|    | Spojení s dokovacím zařízením 20                   |
| Ρ  | oužívání monitoru21                                |
|    | Zapnutí monitoru21                                 |
|    | Používání ovládacího prvku na předním panelu21     |
|    | Používání nabídky na obrazovce (OSD) 23            |
|    | Nastavení rozlišení obrazovky na vašem monitoru 26 |

| C | Odstraňování problémů                                                         | 27         |
|---|-------------------------------------------------------------------------------|------------|
|   | Automatický test                                                              | 27         |
|   | Integrovaná diagnostika                                                       | 29         |
|   | Obecné problémy                                                               | 30         |
| Ρ | říloha                                                                        | 32         |
|   | Bezpečnostní pokyny                                                           | 32         |
|   | Sdělení komise FCC (pouze USA) a informace o dal                              | ších<br>32 |
|   | Kontaktování společnosti Dell                                                 | 32         |
|   | Databáze produktů EU pro energetický štítek a list s<br>informacemi o výrobku | 32         |

#### Obsah balení

S tímto monitorem jsou dodávány součásti uvedené v následující tabulce. Zkontrolujte, zda jste obdrželi všechny součásti a pokud některá chybí, viz Kontaktování společnosti Dell.

POZNÁMKA: Některé položky mohou být volitelné a nemusí být v monitorem dodány. Některé funkce nemusí být v některých zemích k dispozici.

| Zobrazení součástí | Popis součástí                                                                    |
|--------------------|-----------------------------------------------------------------------------------|
| DitL               | Zobrazení                                                                         |
|                    | Kabel USB Type-C (C na C)                                                         |
|                    | Pouzdro                                                                           |
|                    | <ul> <li>Stručná příručka</li> <li>Bezpečnostní a právní<br/>informace</li> </ul> |

#### Vlastnosti produktu

Monitor Dell C1422H je vybaven aktivní matricí, technologií THF (Thin-Film Transistor), displejem z tekutých krystalů (LCD), antistatickou úpravou a podsvícením LED.

Mezi vlastnosti tohoto monitoru patří:

- Zobrazitelná plocha o úhlopříčce 35,56 cm (14,0 placů, měřeno úhlopříčně), rozlišení 1920 x 1080 s podporou zobrazení na celou obrazovku pro nižší rozlišení.
- Zorné úhly 178 stupňů ve vodorovném a svislém směru.
- Dynamický kontrastní poměr (700:1).
- Možnost digitálního připojení prostřednictvím rozhraní USB Type-C
- Dva porty USB Type-C podporují režim DP Alternate Mode, průchod napájení a příkon 65 W
- Možnost naklánění
- Funkce Plug and Play (je-li podporována počítačem)
- Snadné nastavení a optimalizace obrazu prostřednictvím nabídky na obrazovce (OSD, On-Screen Display)
- ≤ 0,3 W v pohotovostním režimu
- Optimalizujte zrakové pohodlí s funkcí ComfortView
- Sklo bez arzénu a panel bez rtuti
- Snížený obsah BFR/PVC (desky s tištěnými spoji uvnitř monitoru jsou vyrobeny z laminátu bez obsahu BFR/PVC)
- Splňuje směrnici RoHS
- Registrace k hodnocení EPEAT v platném rozsahu. Registrace EPEAT se liší podle země. Stav registrace podle jednotlivých zemí najdete na adrese https://www.epeat.net
- Certifikát programu Energy Star<sup>®</sup>

VAROVÁNÍ: Mezi možné dlouhodobé efekty emisí modrého světla monitoru může patřit poškození zraku, včetně únavy očí digitálního očního stresu atd. Funkce ComfortView omezuje množství modrého světla vyzařovaného z monitoru pro optimalizaci zrakové pohody.

## Popis funkcí a ovládacích prvků

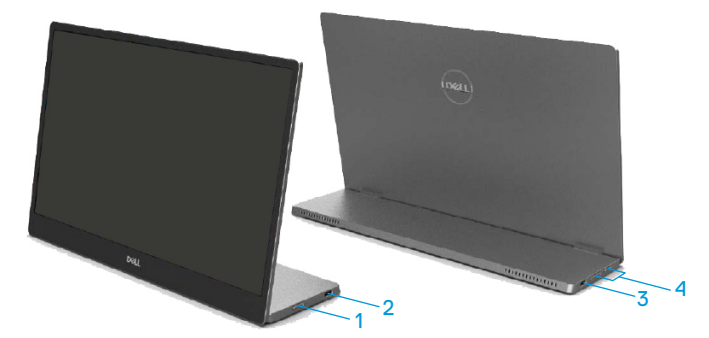

| Štítek | Popis                                                    | Použití                                                                                                    |  |
|--------|----------------------------------------------------------|----------------------------------------------------------------------------------------------------|--|
| 1      | Vypínač<br>(s LED kontrolkou)                            | Slouží k zapnutí nebo vypnutí monitoru.<br>Nepřerušovaný bílý indikátor ukazuje, že<br>monitor je zapnutý a funguje normálně. Když<br>bílý indikátor bliká, monitor se nachází v<br>pohotovostním režimu. |  |
| 2      |                                                          | Slouží k připojení k vašemu přenosnému                                                                                                    |  |
|        | USB Type-C<br>(podpora režimu Alt DP<br>1.2 a funkce PD) | počítači/telefonu pomocí kabelu USB Type-C (C<br>na C).                                                                                                    |  |
| 3      |                                                          | Poznámka: Data USB nejsou<br>podporována.                                                                                                    |  |
| 4      | Funkční tlačítka                                         | Slouží k přístupu do nabídky OSD a k případné<br>změně nastavení. Další informace naleznete v<br>části Používání ovládacího prvku na předním<br>panelu.                                                   |  |

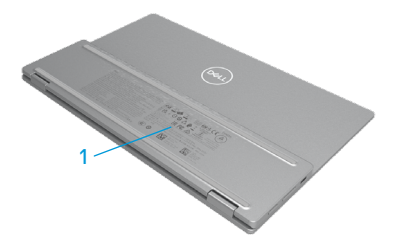

| Štítek | Popis                                                                  | Použití                                                                                                    |  |
|--------|------------------------------------------------------------------------|----------------------------------------------------------------------------------------------------|--|
| 1      | Čárový kód, sériové číslo,<br>servisní štítek a regulační<br>informace | Viz v případě kontaktu technické podpory<br>společnosti Dell.<br>Přehled schválení podle úředních vyhlášek. |  |

## Technické údaje monitoru

| Model                                                   | C1422H                                                                           |  |  |
|---------------------------------------------------------|----------------------------------------------------------------------------------|--|--|
| Typ obrazovky                                           | Aktivní matice - TFT LCD                                                         |  |  |
| Typ panelu                                              | Technologie In-Plane Switching                                                   |  |  |
| Zobrazitelná plocha                                     |                                                                                  |  |  |
| Úhlopříčka                                              | 355,60 mm (14,00 palců)                                                          |  |  |
| Aktivní plocha:<br>Horizontální<br>Vertikální<br>Plocha | 309,31 mm (12,18 palců)<br>173,99 mm (6,85 palců)<br>53816,85 mm² (83,42 palců²) |  |  |
| Rozteč pixelů                                           | 0,1611 mm                                                                        |  |  |
| Obrazové body na palec (PPI)                            | 158                                                                              |  |  |
| Zorný úhel:<br>Horizontální<br>Vertikální               | 178° (typicky)<br>178° (typicky)                                                 |  |  |
| Jas                                                     | 300 cd/m <sup>2</sup> (typicky)                                                  |  |  |
| Míra kontrastu                                          | 700 až 1 (typicky)                                                               |  |  |
| Ochranná vrstva stínítka                                | Tvrzený povrch (H), antireflexní úprava                                          |  |  |
| Podsvícení                                              | Systém světelného panelu LED                                                     |  |  |
| Doba odezvy (tstoupání +<br>tklesání)                   | 6 ms                                                                             |  |  |
| Barevná hloubka                                         | 16,7 miliónů barev                                                               |  |  |
| Barevná škála                                           | 72 % NTSC (CIE1931)                                                              |  |  |
| Kompatibilita s nástrojem Dell<br>Display Manager       | NE                                                                               |  |  |
| Možnosti připojení                                      | 2x USB Type-C (režim Alt DP1.2, HBR, HDCP 1.4)                                   |  |  |
| Šířka rámečku (od hrany<br>monitoru k aktivní ploše)    | - Nahoře: 6,54 mm<br>- Vlevo/vpravo: 6,53 mm<br>- Dole: 22,16 mm                 |  |  |
| Úhel náklonu                                            | 10° až 90°                                                                       |  |  |

## Specifikace rozlišení

| Model                             | С1422Н                         |
|-----------------------------------|--------------------------------|
| Rozsah horizontální<br>frekvence  | 30 kHz až 80 kHz (automaticky) |
| Rozsah vertikální frekvence       | 56 Hz až 61 Hz (automaticky)   |
| Maximální předvolené<br>rozlišení | 1920 x 1080 při 60 Hz          |

#### Předvolené režimy zobrazení

| Režim zobrazení   | Horizontální<br>frekvence | Vertikální<br>frekvence | Takt pixelů<br>(MHz) | Synchronizač-<br>ní polarita<br>(borizontální/ |
|-------------------|---------------------------|-------------------------|----------------------|------------------------------------------------|
|                   | (KПZ)                     | (nz)                    |                      | vertikální)                                    |
| VESA, 640 x 480   | 31,5                      | 60,0                    | 25,2                 | -/-                                            |
| VESA, 800 × 600   | 37,9                      | 60,3                    | 40,0                 | +/+                                            |
| VESA, 1024 x 768  | 48,4                      | 60,0                    | 65,0                 | -/-                                            |
| VESA, 1280 x 768  | 47,8                      | 59,9                    | 79,5                 | -/+                                            |
| VESA, 1280 x 800  | 49,7                      | 59,8                    | 83,5                 | -/+                                            |
| VESA, 1280 x 1024 | 64,0                      | 60,0                    | 108,0                | +/+                                            |
| VESA, 1366 x 768  | 47,7                      | 59,8                    | 85,5                 | +/+                                            |
| VESA, 1440 × 900  | 55,9                      | 59,9                    | 106,5                | -/+                                            |
| VESA, 1600 × 1200 | 75,0                      | 60,0                    | 162,0                | +/+                                            |
| VESA, 1680 × 1050 | 65,29                     | 59,954                  | 146,25               | -/+                                            |
| VESA, 1920 x 400  | 67,5                      | 60,0                    | 148,5                | +/-                                            |

#### Technické údaje napájení

| Model               | С1422Н                                                       |  |  |
|---------------------|--------------------------------------------------------------|--|--|
| Signály videovstupu | USB Type-C/DisplayPort, 600 mV pro každou diferenční linku,  |  |  |
|                     | impedance vstupu 100 $Ω$ na diferenční pár                   |  |  |
| Signály vstupní     | Oddělené horizontální a vertikální synchronizace, úroveň TTL |  |  |
| synchronizace       | bez polarity, SOG (kompozitní "sync on green")               |  |  |
| Příkon              | 0,3 W (vypnuto) <sup>1</sup>                                 |  |  |
|                     | 0,3 W (pohotovostní režim) <sup>1</sup>                      |  |  |
|                     | 6 W (zapnuto) <sup>1</sup>                                   |  |  |
|                     | 7,5 W (max.) <sup>2</sup>                                    |  |  |
|                     | $4,66 \text{ W} (P_{on})^3$                                  |  |  |
|                     | 22,86 kWh (TEC) <sup>3</sup>                                 |  |  |

<sup>1</sup> Podle definice ve směrnicích EU 2019/2021 a EU 2019/2013.

<sup>2</sup> Nastavení maximálního jasu a kontrastu s maximálním výkonovým zatížením na všech portech USB.

<sup>3</sup> Pon : Příkon v zapnutém režimu dle definice Energy Star verze 8.0.

TEC: Celková spotřeba energie v kWh dle definice Energy Star verze 8.0.

Tento dokument je pouze informační a odráží laboratorní výkon. Konkrétní produkt může dosahovat odlišných výsledků v závislosti na objednaném softwaru, součástech a periferiích a nejsme povinni takové informace aktualizovat.

Vzhledem k tomu by zákazník neměl spoléhat na tyto informace při rozhodování o elektrických tolerancích ani jinak. Neposkytujeme žádnou výslovnou ani předpokládanou záruku přesnosti ani úplnosti.

#### 🖉 POZNÁMKA: Tento monitor má certifikaci ENERGY STAR.

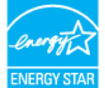

Tento produkt splňuje podmínky programu ENERGY STAR při výchozích továrních nastaveních (ComfortView = VYP, Jas = 75 %).

Změnou výchozích továrních nastavení nebo aktivací dalších funkcí může dojít ke zvýšení spotřeby elektrické energie a k překročení limitů specifikovaných v programu ENERGY STAR.

#### Fyzické vlastnosti

| Model                                                                                                    | С1422Н                          |  |  |  |
|----------------------------------------------------------------------------------------------------|---------------------------------|--|--|--|
| Typ signálního kabelu                                                                                                    | Kabel USB Type-C (C na C) 1,0 m |  |  |  |
| <b>POZNÁMKA:</b> Monitory Dell jsou navrženy tak, aby optimálně fungovaly s video<br>kabely, které jsou dodávány s monitorem. Protože společnost Dell nemá kontrolu<br>nad různými dodavateli kabelů na trhu, druhem materiálu, konektorem a procesem<br>používaným k výrobě těchto kabelů, společnost Dell nezaručuje výkon videa na<br>kabelech, které peisou dodány s monitorem Dell |                                 |  |  |  |
| Rozměry (s podstavcem):                                                                                                    |                                 |  |  |  |
| Výška                                                                                                    | 202,69 mm (7,98 palců)          |  |  |  |
| Šířka                                                                                                    | 322,37 mm (12,69 palců)         |  |  |  |
| Hloubka                                                                                                    | 14,30 mm (0,56 palců)           |  |  |  |
| Rozměry (bez stojánku):                                                                                                    |                                 |  |  |  |
| Výška                                                                                                    | 202,69 mm (7,98 palců)          |  |  |  |
| Šířka                                                                                                    | 322,37 mm (12,69 palců)         |  |  |  |
| Hloubka                                                                                                    | 4,95 mm (0,19 palců)            |  |  |  |
| Rozměry podstavce:                                                                                                    |                                 |  |  |  |
| Výška                                                                                                    | 89,17 mm (3,51 palců)           |  |  |  |
| Šířka                                                                                                    | 322,37 mm (12,69 palců)         |  |  |  |
| Hloubka                                                                                                    | 8,85 mm (0,35 palců)            |  |  |  |
| Hmotnost:                                                                                                    |                                 |  |  |  |
| Včetně obalu 1,12 kg (2,47 lb.)                                                                                                    |                                 |  |  |  |
| S kabelem                                                                                                    | 0,64 kg (1,41 lb.)              |  |  |  |
| Bez kabelu                                                                                                    | 0,59 kg (1,30 lb.)              |  |  |  |

#### Prostorové vlastnosti

| Model                               | C1422H                                                 |
|-------------------------------------|--------------------------------------------------------|
| Teplota                             |                                                        |
| Provozní                            | 0°C až 40°C (32°F až 104°F)                            |
| Mimo provoz<br>Skladování/převážení | -20°C až 60°C (-4°F až 140°F)                          |
| Vlhkost                             |                                                        |
| Provozní                            | 10% až 80% (bez kondenzace)                            |
| Mimo provoz<br>Skladování/převážení | 5% až 90% (bez kondenzace)                             |
| Nadmořská výška                     | · · ·                                                  |
| Provozní                            | 5 000 m (16 404 stop) (maximálně)                      |
| Mimo provoz                         | 12 192 m (40 000 stop) (maximálně)                     |
| Tepelný rozptyl                     | 25,59 BTU/hod. (maximálně)<br>20.47 BTU/hod. (obvykle) |

## Uspořádání kolíků

Port USB Type-C

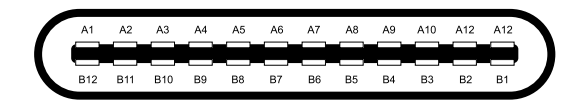

| Kolík | Signál     | Kolík | Signál     |
|-------|------------|-------|------------|
| A1    | GND (zem.) | B12   | GND (zem.) |
| A2    | SSTXp1     | B11   | SSTXp1     |
| A3    | SSTXn1     | B10   | SSTXn1     |
| A4    | VBUS       | B9    | VBUS       |
| A5    | CC1        | B8    | SSU2       |
| A6    | Dp1        | B7    | Dn1        |
| A7    | Dn1        | B6    | Dp1        |
| A8    | SBU1       | B5    | CC2        |
| A9    | VBUS       | B4    | VBUS       |
| A10   | SSRXn2     | B3    | SSRXn2     |
| A11   | SSRXp2     | B2    | SSRXp2     |
| A12   | GND (zem.) | B1    | GND (zem.) |

#### Kompatibilita s technologií Plug and play

Tento monitor můžete nainstalovat v jakémkoli systému slučitelném s technologií Plug and Play. Monitor počítači automaticky poskytne své údaje EDID (Extended Display Identification Data) pomocí protokolů DDC (Display Data Channel): daný počítač se může sám zkonfigurovat a optimalizovat nastavení monitoru. Většina instalací monitoru je automatická; podle potřeby můžete vybrat jiná nastavení. Další informace o změnách nastavení viz Používání monitoru.

#### Zásady kvality a obrazových bodů LCD monitoru

Při výrobě LCD monitoru je normální, že jeden nebo více obrazových bodů zůstanou v trvale fixovaném stavu, ve kterém jsou obtížně viditelné a neomezují kvalitu nebo použitelnost obrazu. Další informace o zásadách dodržování kvality monitorů Dell a o zásadách týkajících se obrazových bodů viz stránka podpory společnosti Dell na adrese https://www.dell.com/support/monitors.

#### Pokyny pro údržbu

Čištění monitoru

A VAROVÁNÍ: Před čistěním monitoru odpojte jeho napájecí kabel z elektrické zásuvky.

POZOR: Před čištěním monitoru si přečtěte a dodržujte Bezpečnostní pokyny.

Při rozbalování, čištění nebo manipulaci s monitorem postupujte podle následujících pokynů:

- Obrazovku čistěte čistým a měkkým hadříkem mírně navlhčeným ve vodě. Pokud možno používejte speciální jemnou utěrku na čištění obrazovek nebo přípravek vhodný pro antistatickou povrchovou úpravu. Nepoužívejte benzen, ředidla, čpavek, abrazivní čistidla ani stlačený vzduch.
- Tento monitor čistěte hadříkem mírně navlhčeným ve vodě. Nepoužívejte žádné čistící prostředky, protože některé detergenty na monitoru zanechávají mléčný povlak.
- Pokud po vybalení monitoru zjistíte přítomnost bílého prášku, setřete jej látkou.
- · S monitorem zacházejte opatrně, protože černě zbarvený monitor se může poškrábat
- Pro zachování optimální kvality obraz monitoru používejte dynamicky se měnící spořič obrazovky; když monitor nepoužíváte, vypněte jej.

## Pouzdro

Ochranné pouzdro dodávané s monitorem lze použít na ochranu monitoru před poškozením při převážení nebo skladování.

Na následujících obrázcích je uveden způsob používání ochranného pouzdra.

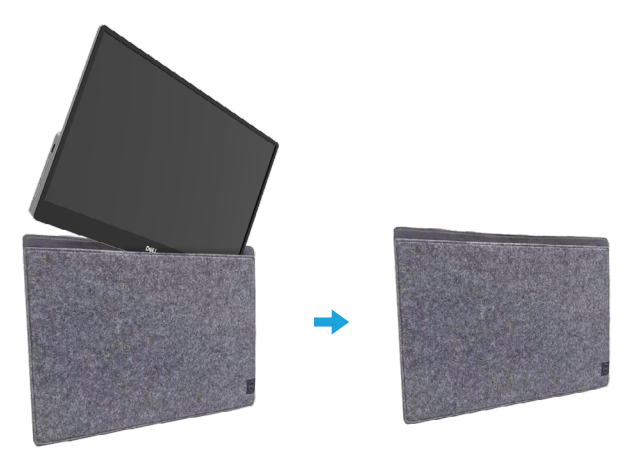

## Úpravy náklonu

Na následujícím obrázku je uveden příklad rozsahu náklonu.

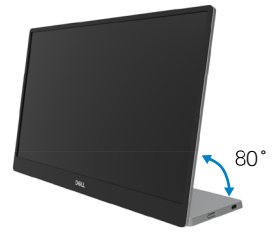

## Připojení monitoru

A VAROVÁNÍ: Než začnete provádět jakýkoli postup v tomto oddílu, zajistěte splnění Bezpečnostní pokyny.

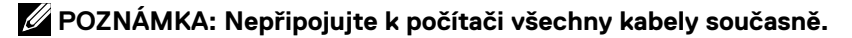

Pokyny pro připojení monitoru k počítači:

- 1. Vypněte počítač a odpojte napájecí kabel.
- 2. Existují 2 typy použití pro C1422H: normální a nabíjecí.

#### Normální použití

Existují 2 typy normálního použití zařízení C1422H: notebook a mobilní telefon.

1. Propojte port USB Type-C notebooku a zařízení C1422H kabelem USB Type-C.

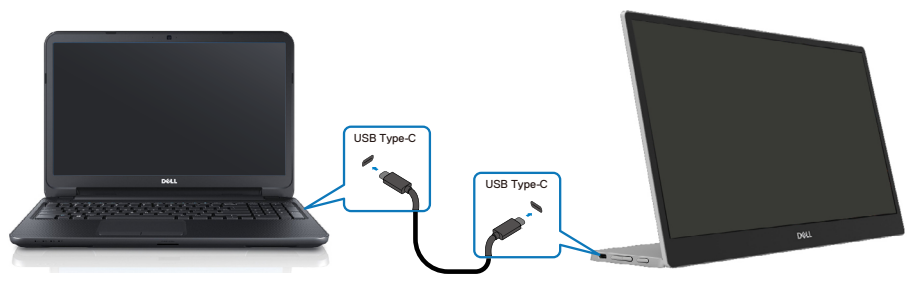

2. Propojte port USB Type-C mobilního telefonu a zařízení C1422H kabelem USB Type-C.

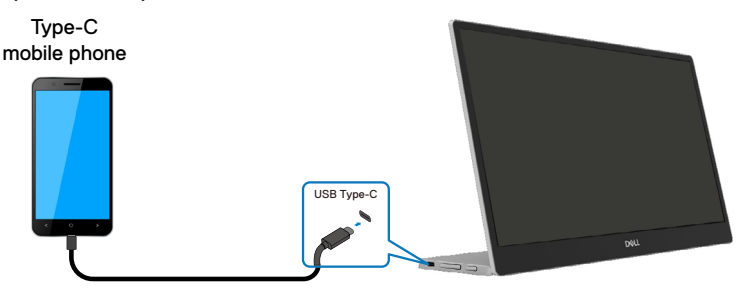

POZNÁMKA: Pro běžné použití musí zařízení notebooku a mobilního telefonu, která se připojují k zařízení C1422H, podporovat video signál a výkon 7,5 W (5 V/1,5 A). Pokud narazíte na neobvyklé podmínky zobrazení, zkontrolujte, zda vaše zařízení podporují zobrazení Alt-Mode USB Type-C a PD2.0 nebo vyšší. Po kontrole se znovu připojte a zkuste to znovu.

POZNÁMKA: Při připojování k mobilnímu telefonu doporučujeme připojit napájecí adaptér.

#### Použití zásuvného modulu

U modelu C1422H existují 2 typy použití zásuvného modulu: notebook a mobilní telefon s napájecím adaptérem.

1. Připojte napájecí adaptér Type-C k zařízení C1422H a zařízení C1422H k notebooku pomocí kabelu USB Type-C. (Elektronicky označený kabel, jmenovitý proud: 5 A)

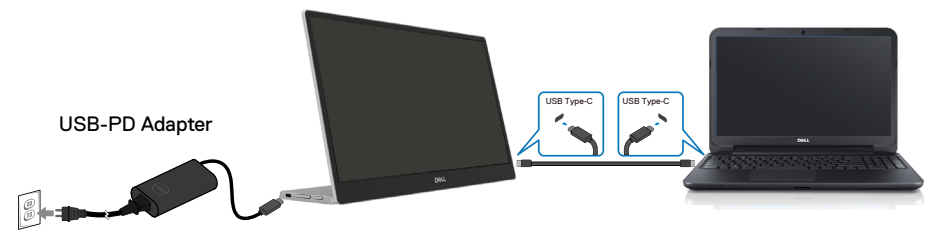

 Připojte napájecí adaptér Type-C k zařízení C1422H a zařízení C1422H k mobilnímu telefonu pomocí kabelu USB Type-C.

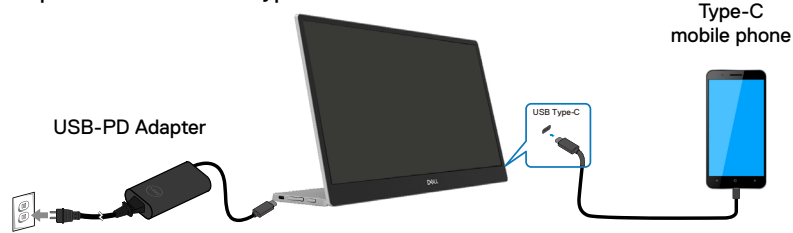

- POZNÁMKA: Pokud se setkáte s neobvyklým stavem nabíjení, zkontrolujte příkon svého napájecího adaptéru připojeného k zařízení C1422H a ujistěte se, že je dostatečný pro zařízení C1422H a další zařízení. Aby bylo možné používat monitor bez potíží, postupujte podle Preset display modes a Power management.
- POZNÁMKA: Po odpojení napájecího adaptéru od zařízení C1422H se zobrazí prázdná obrazovka.

POZNÁMKA: Při připojení adaptéru o výkonu 90 W nebo vyššího je maximální výstupní výkon monitoru 65 W.

Při připojení adaptéru 65 W je maximální výstupní výkon monitoru 45 W. Při připojení adaptéru 45 W je maximální výstupní výkon monitoru 30 W. Při připojení adaptéru < 30 W je maximální výkon dodávaný monitorem 7,5 W.

Monitor Dell C1422H může do systému vydávat výkon maximálně pouze 65 W. Pokud systém vyžaduje výkon 90 W nebo více, bude potřebovat napájecí adaptér o výkonu 90 W nebo vyšším, který bude připojen k systému, nebo se baterie během používání vybije.

## Spojení s dokovacím zařízením

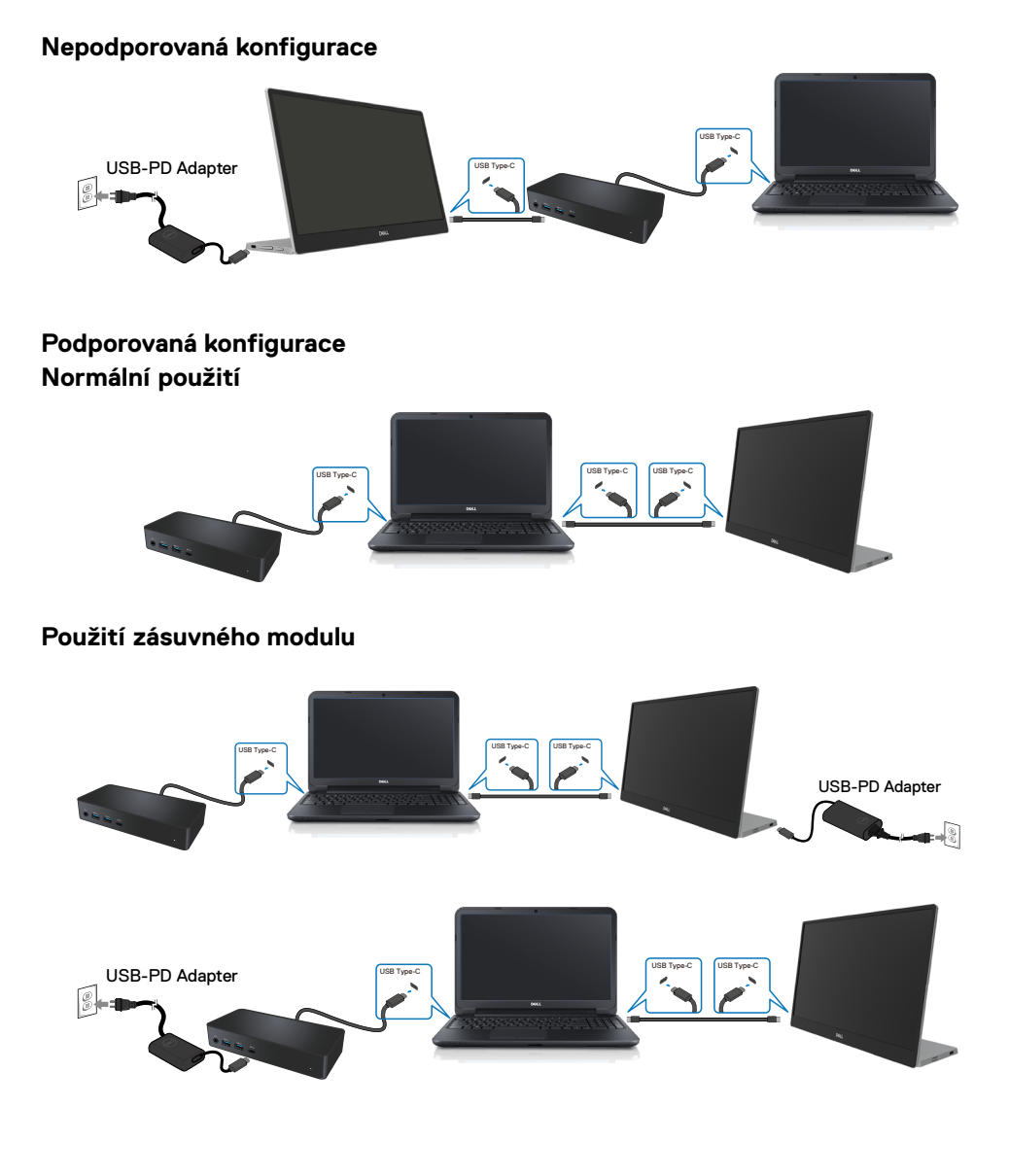

## Používání monitoru

#### Zapnutí monitoru

Stisknutím tlačítka zapněte monitor.

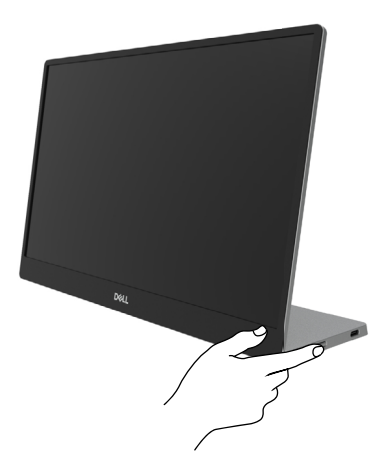

## Používání ovládacího prvku na předním panelu

Pomocí ovládacího tlačítka na okraji monitoru upravte zobrazovaný obraz.

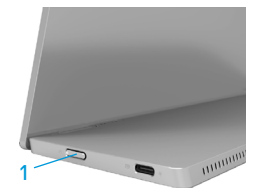

Následující tabulka obsahuje popis ovládacího tlačítka:

|   | Ovládací tlačítko                           | Popis                                                                                                    |
|---|---------------------------------------------|----------------------------------------------------------------------------------------------------|
| 1 | Uypínač<br>(s kontrolkou stavu<br>napájení) | Slouží k zapnutí nebo vypnutí monitoru.<br>Nepřerušovaná bílá kontrolka ukazuje, že monitor je<br>zapnutý a funguje normálně. Když bílá kontrolka bliká,<br>monitor se nachází v pohotovostním režimu. |

## Ovládání OSD

Pomocí tlačítek na okraji monitoru můžete upravit nastavení obrazu.

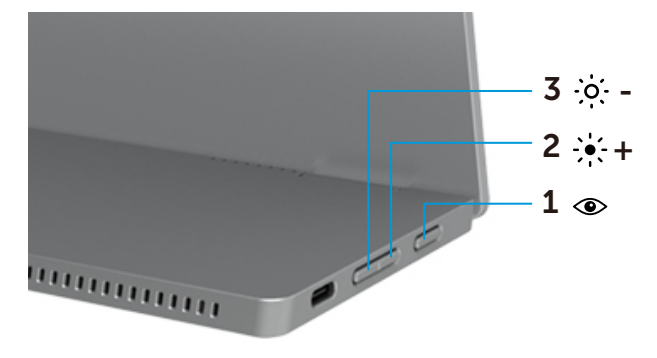

| Ovládací tlačítka |                                 | Popis                                                                                                    |
|-------------------|---------------------------------|----------------------------------------------------------------------------------------------------|
| 1                 | <ul> <li>ComfortView</li> </ul> | Slouží k otevření nabídky OSD (On-Screen Display) nebo ke<br>vstupu do seznamu položek/možností položky nabídky. Další<br>informace naleznete v části <b>Přístup k nabídce OSD</b> . |
|                   |                                 | <ul> <li>Stisknutím klávesy zobrazíte nabídku OSD ComfortView.</li> <li>Stisknutím tlačítka zapnete/vypnete funkci ComfortView.</li> </ul>                                           |
| 2                 | - <b>)+</b><br>Jas/             | Pomocí tlačítka Nahoru zvýšíte hodnotu nebo přejdete v<br>nabídce nahoru.                                                                                                    |
|                   | nahoru/[+]                      | <ul> <li>Stisknutím klávesy zobrazíte nabídku OSD Jas.</li> <li>Stisknutím [+] zvýšíte aktuální hodnotu pruhu.</li> </ul>                                                            |
| 3                 | - ̈́ọ́,- –<br>Jas/ dolů/        | Pomocí tlačítka Dolů snížíte hodnotu nebo přejdete v nabídce<br>dolů.<br>• Stisknutím klávesy zobrazíte nabídku OSD Jas.                                                             |
|                   | [—]                             | <ul> <li>Stisknutím [-] snížíte aktuální hodnotu pruhu.</li> </ul>                                                                                                    |

## Používání nabídky na obrazovce (OSD)

#### ComfortView 👁

Snižuje úroveň modrého světla vyzařovaného z obrazovky tak, aby bylo sledování pohodlnější pro vaše oči.

Mezi možné dlouhodobé efekty emisí modrého světla monitoru může patřit poškození zraku, včetně únavy očí a očního stresu.

Stisknutím zapnete/vypnete funkci ComfortView.

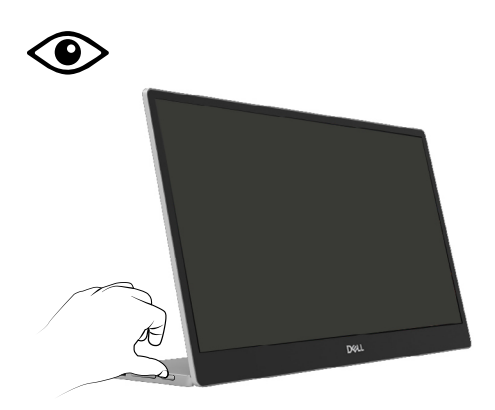

#### Přístup k nabídce OSD

- POZNÁMKA: Veškeré změny provedené v nabídce OSD se automaticky uloží, když přejdete do jiné nabídky OSD, když ukončíte nabídku OSD nebo když počkáte, než se nabídka OSD automaticky ukončí.
- 1. Stisknutím klávesy zobrazíte nabídku OSD ComfortView.
  - Stisknutím tlačítka zapnete/vypnete funkci ComfortView.

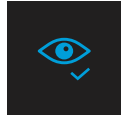

ComfortView = ZAPNUTO

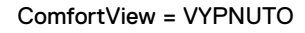

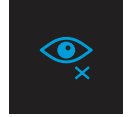

- 2. Stisknutím klávesy zobrazíte nabídku OSD Jas.
  - Stisknutím tlačítka vzvýšíte jas a stisknutím tlačítka vsnížíte jas (min. 0; max. 100).

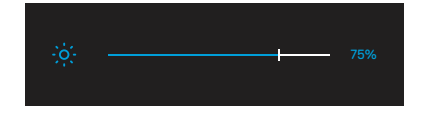

Poznámka: Žádné nastavení kontrastu.

## Varovné zprávy OSD

Když monitor nepodporuje konkrétní režim rozlišení, zobrazí se následující zpráva:

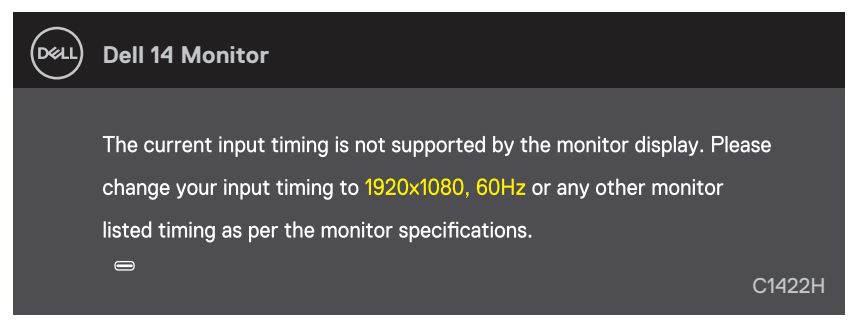

Pokud monitor přejde do režimu Pohotovostní režim, zobrazí se následující zpráva.

| DELL | Dell 14 Monitor              |        |
|------|------------------------------|--------|
|      | Scanning for signal          | C1422H |
|      |                              |        |
| Dell | Dell 14 Monitor              |        |
|      | Going Into Standby mode<br>⇔ | C1422H |

Pokud je připojen kabel USB Type-C, ale bez videosignálu, zobrazí se následující místní dialogové okno.

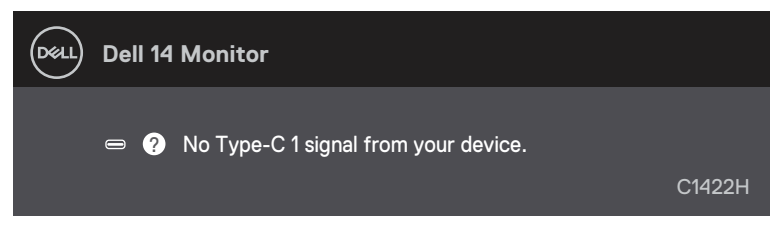

Další informace viz Odstraňování problémů.

#### Nastavení rozlišení obrazovky na vašem monitoru

#### Nastavení rozlišení obrazovky 1920 x 1080

Pro dosažení maximálního výkonu nastavte rozlišení zobrazení na 1920 x 1080 obrazových bodů podle následujících kroků:

#### V operačním systému Windows 7:

- 1. Klepněte pravým tlačítkem na pracovní plochu a vyberte možnost Rozlišení obrazovky.
- 2. Klikněte na rozevírací nabídku Rozlišení obrazovky a vyberte možnost 1920 x 1080.
- 3. Klepněte na tlačítko OK.

#### Operační systém Windows 8 nebo Windows 8.1:

- 1. Výběrem dlaždice Pracovní plocha přepněte na klasické zobrazení pracovní plochy.
- 2. Klikněte pravým tlačítkem na pracovní plochu a vyberte možnost Rozlišení obrazovky.
- 3. Klikněte na rozevírací nabídku Rozlišení obrazovky a vyberte možnost 1920 x 1080.
- 4. Klepněte na tlačítko OK.

#### V operačním systému Windows 10:

- 1. Klikněte pravým tlačítkem na plochu a vyberte Nastavení zobrazení.
- 2. Klikněte na Upřesnit nastavení zobrazení.
- 3. Klikněte na rozevírací nabídku v části Rozlišení a vyberte možnost 1920 × 1080.
- 4. Klepněte na Použít.

Pokud se toto doporučené rozlišení nezobrazí jako volba, pravděpodobně bude třeba zaktualizovat grafický ovladač. Ovladač grafické karty můžete zaktualizovat jednou z následujících metod:

#### Počítač Dell

- Přejděte na https://www.dell.com/support, zadejte servisní značku a stáhněte nejnovější ovladač dané grafické karty.
- Po nainstalování ovladačů pro vaši grafickou kartu zkuste znovu nastavit rozlišení 1920 x 1080.

POZNÁMKA: Pokud nelze nastavit rozlišení 1920 x 1080, požádejte společnost Dell o informace o grafické kartě, která tato rozlišení podporuje. A VAROVÁNÍ: Než začnete provádět jakýkoli postup v tomto oddílu, zajistěte splnění Bezpečnostní pokyny.

#### Automatický test

Tento monitor obsahuje funkci auto-test, která umožňuje zkontrolovat správnou funkci displeje. Pokud jsou monitor a počítač správně zapojeny ale jeho obrazovka zůstane tmavá, spusťte funkci autotest displeje provedením následujícího postupu:

- 1. Vypněte počítač.
- 2. Odpojte kabel napájecího adaptéru Type-C a kabel USB Type-C počítače od monitoru.

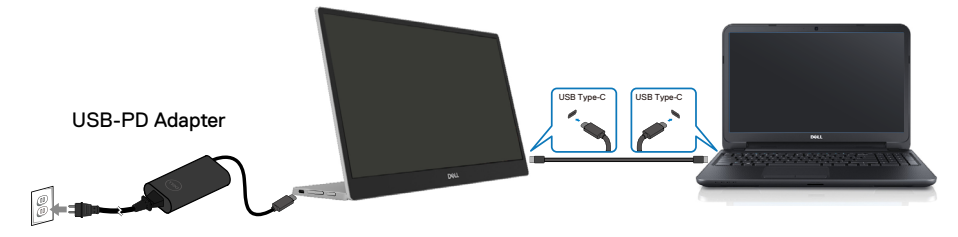

- **3.** Připojte kabel napájecího adaptéru Type-C k monitoru. Tímto způsobem se to monitoru nemusí týkat.
- Pokud monitor funguje správně, vyhledá signál, rozpozná absenci signálu a zobrazí se jedna z následujících zpráv. V režimu automatického testu zůstane indikátor LED svítit bíle.

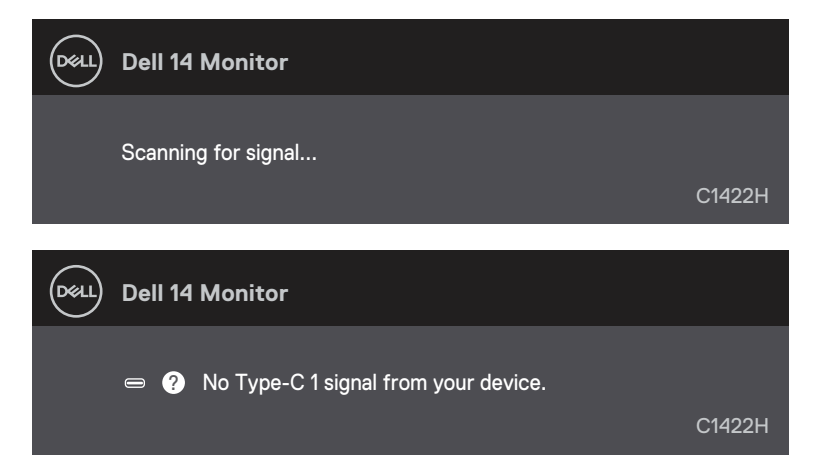

POZNÁMKA: Tyto zprávy se rovněž zobrazí při normálním provozu, když je kabel USB Type-C počítače odpojen nebo poškozen. **5.** Znovu připojte kabel USB Type-C počítače, potom zapněte počítač a počkejte, než se dokončí spuštění počítače.

Pokud monitor zůstane po kroku 5 tmavý, zkontrolujte grafickou kartu a počítač.

### Integrovaná diagnostika

#### Pokyny pro spuštění integrované diagnostiky:

- 1. Zkontrolujte, zda je obrazovka čistá (žádné částečky prachu na povrchu obrazovky).
- Stiskněte a podržte tlačítko () po dobu 3 sekund a počkejte na zobrazení diagnostického vzoru.
- Pomocí tlačítek Nahoru/[+] přepněte vzor. Na začátku diagnostického programu se objeví šedý testovací vzor.
- 4. Pečlivě zkontrolujte, zda se na obrazovce nenacházejí abnormálnosti.
- 5. Stisknutím tlačítka Nahoru/[+] změňte testovací vzory.
- **6.** Zopakujte kroky 4 a 5 a zkontrolujte zobrazení na červené, zelené, modré, černé a bílé obrazovce a na obrazovkách s textem.
- 7. Na testovací obrazovce bílé barvy zkontrolujte rovnoměrnost bílé barvy a zda se bílá barva objevuje nazelenalá / načervenalá atd.
- 8. Stisknutím tlačítka Nahoru/[+] ukončíte diagnostický program.

#### Obecné problémy

Následující tabulka poskytuje všeobecné informace o obecných problémech s monitorem a možná řešení:

| Obvyklé příznaky                    | Možná řešení                                                                                                    |
|-------------------------------------|----------------------------------------------------------------------------------------------------|
| Žádné video/LED napájení<br>nesvítí | <ul> <li>Zkontrolujte, zda je kabel videa řádně a bezpečně připojen k monitoru a k<br/>počítači.</li> </ul>                                                                                                    |
|                                     | <ul> <li>Pomocí jiného elektrického spotřebiče ověřte, zda elektrická zásuvka funguje<br/>správně.</li> </ul>                                                                                                    |
|                                     | <ul> <li>Ověřte, zda je požadovaný příkon zařízení větší než 65 W.</li> </ul>                                                                                                    |
|                                     | <ul> <li>Zkontrolujte, zda je stisknutý vypínač.</li> </ul>                                                                                                    |
|                                     | <ul> <li>Zkontrolujte, zda kabel USB Type-C není poškozen.</li> </ul>                                                                                                    |
| Žádné video/LED napájení            | <ul> <li>Zvyšte nastavení jasu v nabídce OSD.</li> </ul>                                                                                                    |
| sviti                               | Proveď te automatický test monitoru.                                                                                                    |
|                                     | Zkontrolujte, zda nejsou v konektoru kabelu videa ohnuté nebo prasklé kolíky.                                                                                                    |
|                                     | <ul> <li>Ovéřte, zda rozhrani USB Type-C zařízení dokáže podporovat režim DP Alt.</li> <li>Nastavte systém Windows na režim projekce.</li> </ul>                                                                         |
| Slabé zaostření                     | <ul> <li>Eliminujte prodlužovací kabely videa.</li> </ul>                                                                                                    |
|                                     | <ul> <li>Změňte rozlišení videa na správný poměr stran.</li> </ul>                                                                                                    |
| Chybějící pixely                    | Zapněte a vypněte napájení.                                                                                                    |
|                                     | <ul> <li>Trvale tmavý obrazový bod představuje přirozený defekt, ke kterému může u<br/>technologie LCD dojít.</li> </ul>                                                                                                 |
|                                     | <ul> <li>Další informace o zásadách dodržování kvality monitorů Dell a o zásadách<br/>týkajících se obrazových bodů viz stránka podpory společnosti Dell na adrese<br/>https://www.dell.com/support/monitors.</li> </ul> |
| Zaseklé pixely                      | Zapněte a vypněte napájení.                                                                                                    |
|                                     | <ul> <li>Trvale tmavý obrazový bod představuje přirozený defekt, ke kterému může u<br/>technologie LCD dojít.</li> </ul>                                                                                                 |
|                                     | <ul> <li>Další informace o zásadách dodržování kvality monitorů Dell a o zásadách<br/>týkajících se obrazových bodů viz stránka podpory společnosti Dell na adrese<br/>https://www.dell.com/support/monitors.</li> </ul> |
| Potíže s jasem                      | Upravte jas v nabídce OSD.                                                                                                    |
| Problémy se synchronizací           | <ul> <li>Proveď te automatický test monitoru a ověřte, zda se nečitelná obrazovka<br/>zobrazuje v tomto režimu.</li> </ul>                                                                                               |
|                                     | <ul> <li>Zkontrolujte, zda nejsou v konektoru kabelu videa ohnuté nebo prasklé kolíky.</li> <li>Restartujte počítač v bezpečném režimu.</li> </ul>                                                                       |
| Záležitosti týkající se             | <ul> <li>Neprovádějte žádný krok pro odstranění problémů.</li> </ul>                                                                                                    |
| bezpečnosti                         | Ihned kontaktujte společnost Dell.                                                                                                    |
| Občasné potíže                      | <ul> <li>Zkontrolujte, zda je kabel videa řádně a bezpečně připojen k monitoru a k<br/>počítači.</li> </ul>                                                                                                    |
|                                     | <ul> <li>Proveď te automatický test monitoru a ověřte, zda k občasnému problému<br/>dochází v tomto režimu.</li> </ul>                                                                                                   |

| Obvyklé příznaky                                                                      | Možná řešení                                                                                                    |
|---------------------------------------------------------------------------------------|----------------------------------------------------------------------------------------------------|
| Výpadek barvy                                                                         | Proveď te automatický test monitoru.                                                                                                    |
|                                                                                       | <ul> <li>Zkontrolujte, zda je kabel videa řádně a bezpečně připojen k monitoru a k<br/>počítači.</li> </ul>                                                                      |
|                                                                                       | Zkontrolujte, zda nejsou v konektoru kabelu videa ohnuté nebo prasklé kolíky.                                                                                                    |
| Přerušované nabíjení při<br>použití připojení USB typ C k<br>počítači, notebooku atd. | <ul> <li>Zkontrolujte, zda maximální příkon zařízení nepřekračuje 65 W.</li> <li>Používejte pouze adaptér schválený společností Dell nebo adaptér dodaný s produktem.</li> </ul> |
|                                                                                       | <ul> <li>Zkontrolujte, zda používáte kabel USB Type-C schválený společností Dell a dodaný s monitorem.</li> <li>Zkontrolujte, zda kabel USB Type C popí počkazoný.</li> </ul>    |
|                                                                                       | • Zkontrolujte, zua kabel OSB Type-C neni poskozeny.                                                                                                    |

#### Bezpečnostní pokyny

VAROVÁNÍ: Použití ovládacích prvků, změn nastavení nebo postupů jiným způsobem, než jak je určeno v této dokumentaci, může způsobit úrazy vysokým napětím, elektrickým proudem nebo mechanickými vlivy.

Bezpečnostní pokyny viz Informace o bezpečnosti, prostředí a předpisech (SERI).

#### Sdělení komise FCC (pouze USA) a informace o dalších předpisech

Sdělení komise FCC informace o dalších předpisech viz webové stránky pro dodržování předpisů na adrese www.dell.com\regulatory\_compliance.

#### Kontaktování společnosti Dell

Zákazníci v USA mohou volat na číslo 800-WWW-DELL (800-999-3355).

POZNÁMKA: Pokud nemáte aktivní internetové připojení, naleznete kontaktní informace na nákupním dokladu, dodacím listu, účtence nebo v katalogu produktů společnosti Dell.

Společnost Dell poskytuje několik možností online podpory a podpory na telefonu. Dostupnost se liší podle země a výrobku a je možné, že některé služby nebudou ve vaší oblasti k dispozici.

- Technická pomoc online https://www.dell.com/support/monitors
- Kontaktní informace společnosti Dell https://www.dell.com/contactdell

# Databáze produktů EU pro energetický štítek a list s informacemi o výrobku

https://eprel.ec.europa.eu/qr/731543